# Déclaration de la TVA en ligne

## Prérequis:

Afin de lancer la procédure d'installation du certificat vous avez besoin :

- Du mail de confirmation contenant le certificat de sécurité
- Le lien du site eTVA : <u>https://secure.gouv.mc/fiscaux</u>
- Du mot de passe reçu par courrier recommandé

Nous vous conseillons l'utilisation des navigateurs FIREFOX, SAFARI ou GOOGLE CHROME. L'installation sur FIREFOX fait l'objet d'une procédure spécifique.

#### Accédez au site :

- Accédez à l'adresse : <u>https://secure.gouv.mc/fiscaux/</u>
- Choisir le bon certificat dans la liste déroulante
- Cliquez sur OK (2)

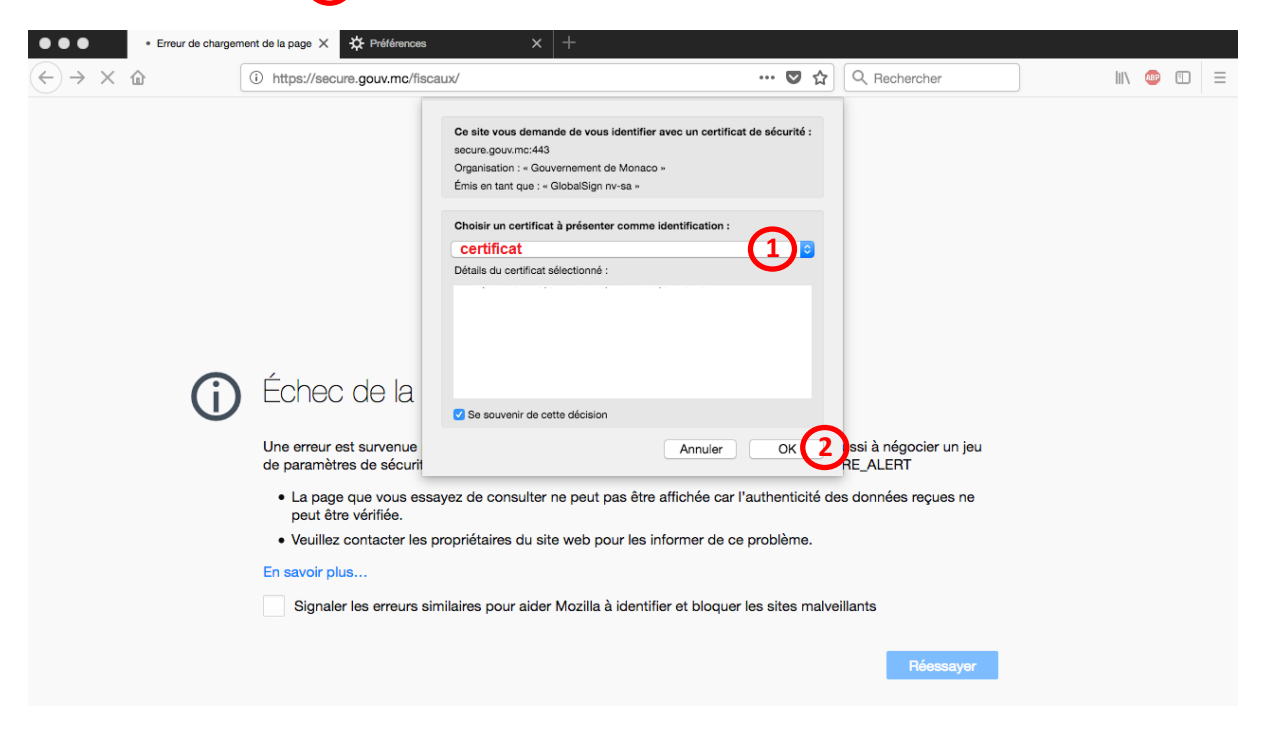

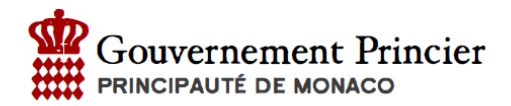

### Entrez le mot de passe

- Entrez le mot de passe reçu par courrier (3)
- Cliquez sur Validation (4)

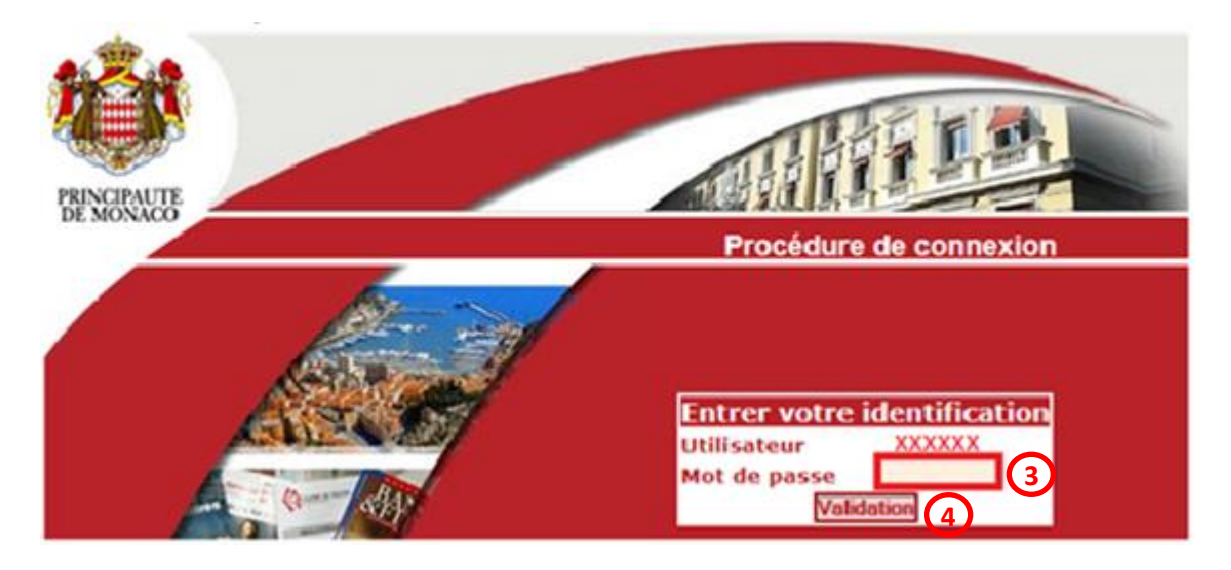

## Modification du mot de passe

Lors de la première connexion le mot de passe doit être modifié :

| <ul> <li>Complétez le</li> <li>Cliquez sur «</li> </ul>       | s champs 5<br>Valider » 6                                              |
|---------------------------------------------------------------|------------------------------------------------------------------------|
|                                                               | Pour modifier votre mot de passe, merci de remplir tous les champs     |
| <ul><li>Menu Principal</li><li>eDES</li><li>Accueil</li></ul> | Modification du                                                        |
| eTVA<br>• Accueil                                             | mot de passe                                                           |
| <ul> <li>Mon compte</li> <li>Déconnexion</li> </ul>           | Mot de passe actuel :                                                  |
|                                                               | Nouveau mot de passe : 5<br>Confirmer le mot de passe : 5<br>Valider 6 |

Un message de confirmation vous indique que le mot de passe a bien été modifié.

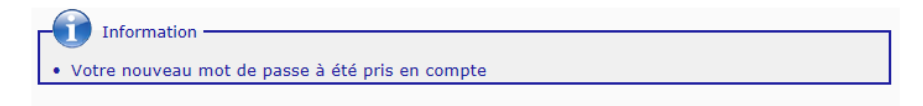

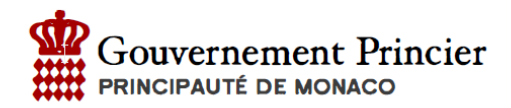

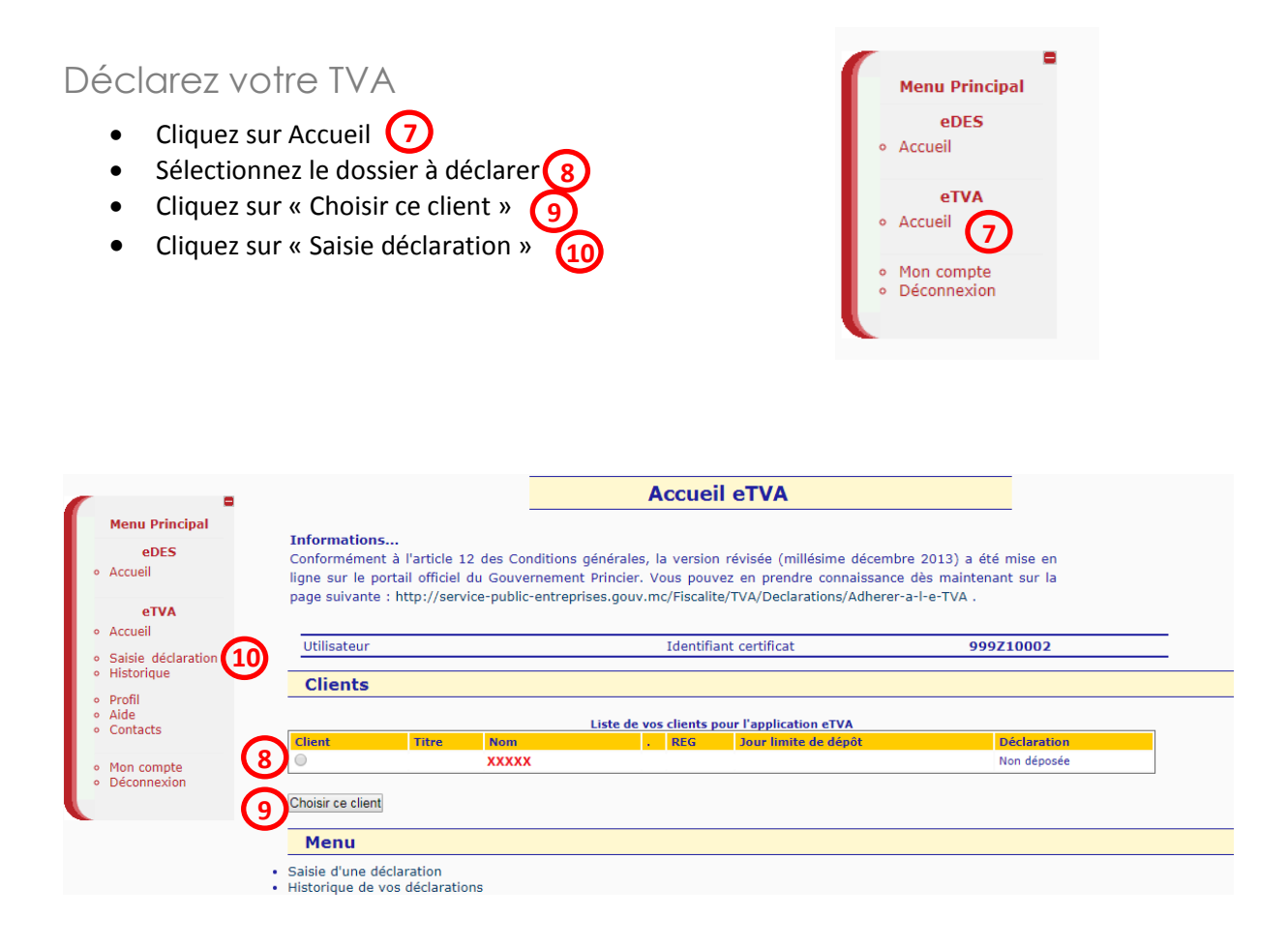